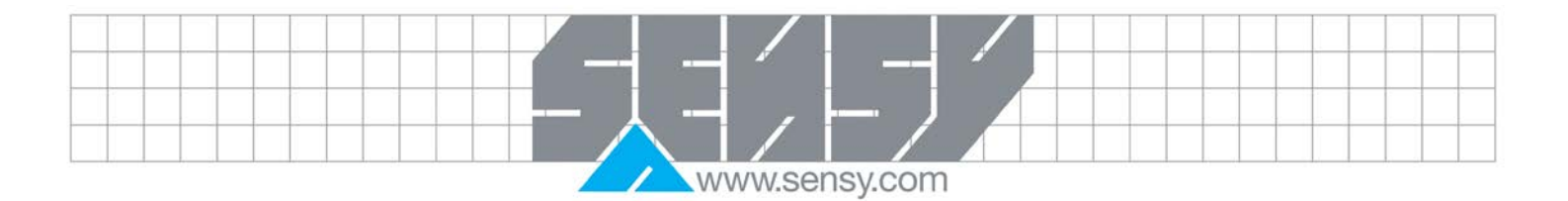

# SAFETY-BOY

User's manual

|                                    | 2 |
|------------------------------------|---|
|                                    | 3 |
| I.I. Cautions                      | 3 |
| 1.2. Symbols                       | 3 |
| 1.3. Introduction to safety        | 4 |
| 2. SPECIFICATIONS                  | 5 |
| 2.1. Display                       | 5 |
| 2.2. Power                         | 5 |
| 2.3. Keyboard:                     | 5 |
| 2.4. Dimensions                    | 5 |
| 2.5. Connections                   | 5 |
| 2.6. Sensor inputs                 | 5 |
| 2.7. Outputs                       | 5 |
| 2.8. Microcontrollers              | 5 |
| 2.9. Electromagnetic compatibility | 5 |
| 2.10. Environnemental conditions   | 5 |
| 3. INSTALLATION                    | 6 |
| 3.1. General                       | 6 |
| 3.2. Dimensions                    | 6 |
|                                    |   |

www.sensy.com

| 3.3. Electrical Installation                                 |    |
|--------------------------------------------------------------|----|
| 3.3.1. Power supply of the instrument                        | 6  |
| 3.3.2. Load cells connection                                 | 7  |
| 3.3.3. Relay output connection                               | 7  |
| 3.4. Connecting optional analog outputs                      |    |
| 4. INSTRUMENT FRONT PANEL                                    | 9  |
| 4.1. Display                                                 |    |
| 4.2. Use of the keys                                         |    |
| 5. DISPLAY INDICATIONS                                       |    |
| 5.1. Reporting errors                                        |    |
| 5.1.1. Weight not valid when switching ON                    |    |
| 5.1.2. Reporting of overload                                 |    |
| 5.1.3. Underweight reporting                                 |    |
| 5.2. Alarms                                                  |    |
| 5.3. Viewing, zeroing weight                                 |    |
|                                                              |    |
| 6.1 Conorol                                                  | IZ |
| 6.1. General.                                                |    |
| 6.2 Configuration parameters                                 |    |
| 6.3.1 <b>CAP</b> . Capacity of the weighing system           |    |
| 6.3.2 <b>SEn</b> Y: Sensitivity of the channel load cells    | 13 |
| 6.3.2. JUIN Sensitivity of the channel load cells            | 13 |
| 6.4 Calibration                                              | 14 |
| 6.4.1 Zero calibration                                       | 14 |
| 6.4.2. Full scale calibration                                |    |
| 6.5. Weighing parameters                                     |    |
| 6.5.1. <b>FILt</b> : Weight filter                           |    |
| 6.5.2. In.O: Autozero at power on                            |    |
| 6.5.3. <b>tr.0</b> : Zero tracking                           |    |
| 6.5.4. <b>SIGn</b> : Load cell signal test                   |    |
| 6.6. Alarm parameters                                        |    |
| 6.6.1. Prealarm threshold                                    |    |
| 6.6.2. BIOC: Lockout threshold                               |    |
| 6.6.3. diff: Max load difference between two channels        |    |
| 6.6.4. hySt: Setpoint hysteresis for block and prealarm      |    |
| 6.6.5. undr: Block setpoint for negative load                |    |
| 6.6.6. und.N: Use of the block setpoint for negative loading |    |
| 6.6.7. <b>tEst</b> : Contact autotest                        |    |
| 6.7. Analog outputs                                          |    |
| 6.7.1. FS: Full scale analog output                          |    |
| 6.7.2. ANA1: Analog output 1 Calibration                     |    |
| 6.7.3. ANA2: Analog output 2 Calibration                     |    |
| 7. EU DECALARATION OF CONFORMITY                             |    |
|                                                              |    |

|   |          |                         | www.sensy.com                                                                                    |
|---|----------|-------------------------|--------------------------------------------------------------------------------------------------|
| F | Rev.     | Date                    | Reason                                                                                           |
|   |          |                         |                                                                                                  |
|   |          |                         |                                                                                                  |
|   | 1        |                         |                                                                                                  |
|   | <u></u>  | 1.1. Caut               | tions                                                                                            |
|   | RE       | AD this man             | ual BEFORE operating or servicing the instrument.                                                |
|   | FO<br>SA | LLOW these VE this manu | e instructions carefully.<br>ual for future use.                                                 |
|   |          |                         | CAUTION Installation and maintenance of this instrument must be allowed to qualified personnel   |
|   |          | tł                      | he electrical connections in the absence of the power supply. Do not observe this precaution can |
|   |          | • b                     | be dangerous.                                                                                    |
|   |          | 1.2. Sym                | bols                                                                                             |
| _ | Th       | e following ar          | re the symbols used in the manual to draw the reader's attention:                                |
|   |          |                         |                                                                                                  |
|   | Z        |                         | Attention! This operation must be performed by qualified personnel.                              |
|   |          |                         | Pay attention to the following.                                                                  |
|   |          |                         |                                                                                                  |
|   | [        | i                       | Read more.                                                                                       |
|   |          |                         | _                                                                                                |
|   | Ь        | 100                     | The message shown on the display is blinking.                                                    |
|   | Ь        | loc                     | The message shown on the display is fix.                                                         |
|   |          |                         |                                                                                                  |
|   |          |                         |                                                                                                  |
|   |          |                         |                                                                                                  |
|   |          |                         |                                                                                                  |
|   |          |                         |                                                                                                  |
|   |          |                         |                                                                                                  |
|   |          |                         |                                                                                                  |

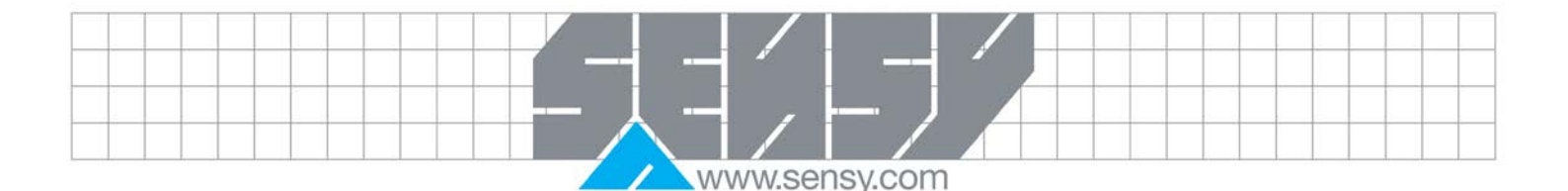

#### 1.3. Introduction to safety

SAFETY-BOY-OEM is housed in a holder to be hooked directly on DIN / OMEGA. The coupling is designed for use with DIN rails (EN60715).

SAFETY-BOY is a redundant system for the limitation of the load, manufactured in compliance with the Performance Level PL d, according to ISO standard EN13849-1, corresponding to the Safety Integrity Level (SIL 2 IEC 62061).

| Performance Level<br>(EN 13849-1) |   | Probability of Failure per Hour [1/h] |        |         |   |   | SIL Level<br>(EN IEC 62061) |       |
|-----------------------------------|---|---------------------------------------|--------|---------|---|---|-----------------------------|-------|
| b                                 | 3 | 10-6                                  | $\leq$ | $PFH_D$ | < |   | 10-5                        | SIL 1 |
| С                                 |   | 10-6                                  | $\leq$ | $PFH_D$ | < | 3 | 10-6                        | SIL 1 |
| d                                 |   | 10-7                                  | $\leq$ | $PFH_D$ | < |   | 10-6                        | SIL 2 |
| е                                 |   | 10-8                                  | $\leq$ | $PFH_D$ | < |   | 10-7                        | SIL 3 |
| Table of correspondence PL-SIL    |   |                                       |        |         |   |   |                             |       |

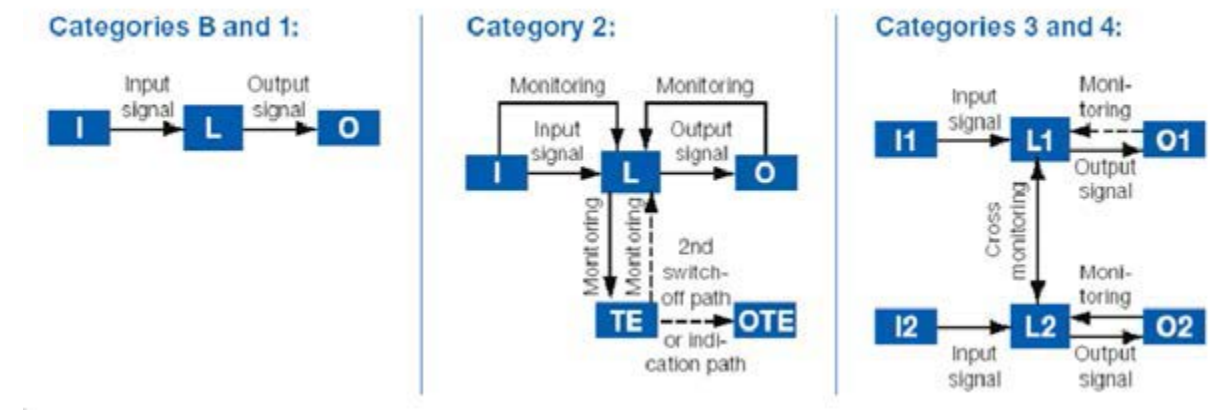

Through the programming of 2 levels (pre-alarm and alarm) the load detected is constantly checked and eventually the lockout relay is activated. Other possible alarm conditions are monitored: imbalance of the 2 acquisition channels, load cells connections missing, incorrect power supply, self-diagnosis. The instrument also has two optional analog outputs with a working range 4÷20mA, respectively associated with the two weight acquisition channels.

Each channel has a separate logic. Both channels are verified an independent "watchdog" (category 3 according to EN13849). Each channel is provided with: a ADC converter that acquires the signal of the load cell, a microcontroller that receives the data from the ADC, two control relays.

Each microcontroller has a "watchdog" interior, an external voltage monitor and data memory (EEPROM). Both microcontrollers are monitored by an independent extra "watchdog" able to send the alarm relay in case the system does not work properly. The diagnostic system also provides continuous monitoring of the load cell cables and indicates a possible anomaly. Furthermore, if the analog or digital power supplies come out from the operation fields a specific alarm condition is determined. If there were no conditions to work correctly, the relays would be immediately put in an alarm state (de-energized).

The parameter settings are made through four mechanical buttons and the visualization is on 4 red display (7-segment red LED 7mm). Each relay has a LED to indicate its status.

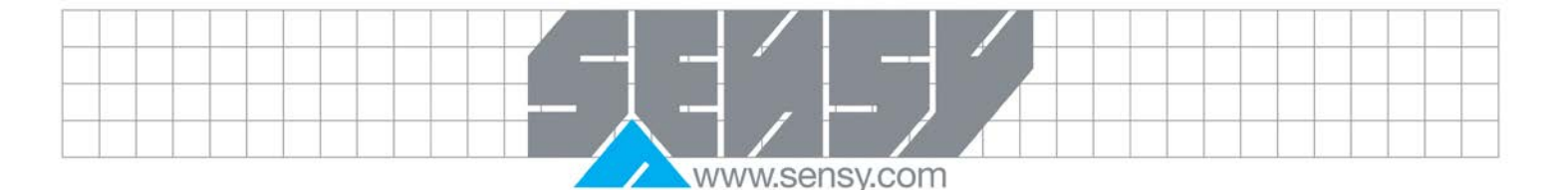

# 2. SPECIFICATIONS

#### 2.1. Display

Display: Numeric 4-digit 7-segment red LED (h 7 mm) Led: 4 LED indicators that indicate the status of the relay outputs

## 2.2. Power

Power supply: 10 to 30VDC protected against inverted polarity.

Protection with self-resetting fuse.

Consumption: Max 6W

Insulation: Class III (only the card)

## 2.3. Keyboard:

N. 4 mechanical buttons

## 2.4. Dimensions

Dimensions of the board: 134mm x 107mm x 30mm (WxHxD) including terminal lockouts

Installation: With 4 screws or on a DIN rail or on a OMEGA bar

## 2.5. Connections

Plug-in terminals screw pitch 5.08mm, 3.81mm for the cells

## 2.6. Sensor inputs

2 load cells independent inputs with the following characteristics.

Load cell power supply short-circuit protected.

Linearity: <0.01% of full scale

Temperature drift: <0.002% of full scale/°C

Internal resolution: 24-bit

Weight display resolution: Up to 10.000 divisions on the payload

Measuring range: From -3.9mV/V to +3.9mV/V Digital Filter: Selectable 0.25Hz to 3Hz Zero and full scale Calibration: Auto (theoretical) or executable from the keyboard. Control cable interruption cell: Present

## 2.7. Outputs

Alarm outputs: 4 relays internally wired Relay contact rating: 24 or 48VDC/VAC; 2A N2 optional Analog Outputs: Current  $4 \div 20$ mA Resolution: 16-bit Calibration: Digital from keypad Impedance:  $300\Omega$  Maximum Linearity: 0.03% of full scale Temperature drift: 0.001% of full scale/°C

## 2.8. Microcontrollers

2 microcontrollers with cross-checking Micro Characteristic: 32-bit ARM Cortex-M0 Memory Program Code: 32 Kbytes FLASH reprogrammable on-board RS232 Data memory: 8 Kbytes

#### 2.9. Electromagnetic compatibility

Compliance with: EN61000-6-2, EN61000-6-3 for EMC EN61010-1 for Electrical Safety EN13849-1 parts of the systems of control related to the security

## 2.10. Environnemental conditions

Operating temperature: -10°C ÷ +50°C Storage temperature: -20°C ÷ +60°C Humidity: 85% non-condensing

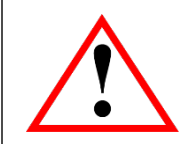

# WARNINGS

The following procedures must be executed by qualified personnel. All connections should be done when the instrument is turned off.

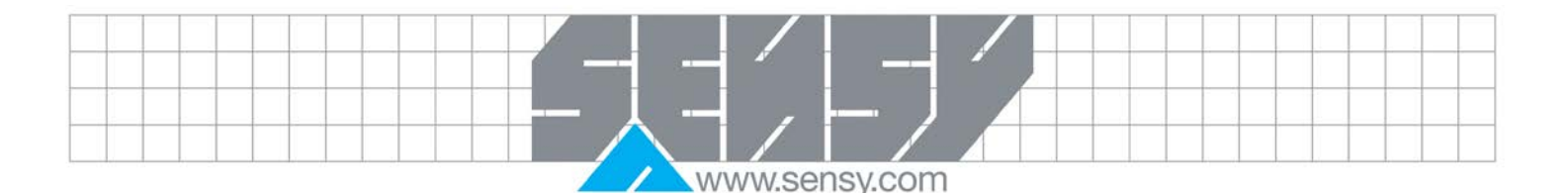

## 3. INSTALLATION

## 3.1. General

The SAFETY-BOY is composed of a base board housed in a plastic case for DIN rail 35mm, which can be optionally added when ordering the board with dual analog output. The SAFETY-BOY should not be immersed in water, undergo water jets and cleaned or washed with solvents. Do not expose to heat or direct sunlight.

3.2. Dimensions

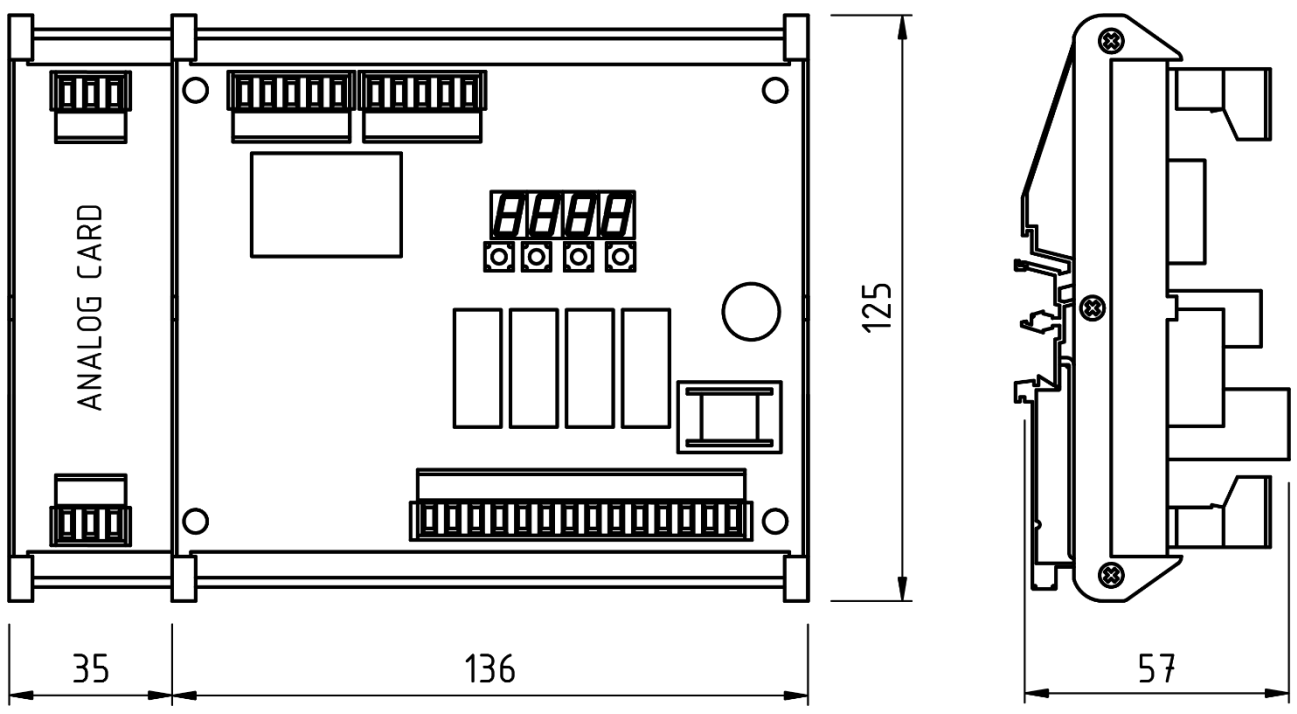

# 3.3. Electrical Installation

The SAFETY-BOY uses for the electrical connection 5,08mm removable terminal lockouts.

The load cell cable must be shielded and channeled away from the power cables to prevent electromagnetic interference.

# 3.3.1. Power supply of the instrument

The instrument is supplied via terminals 13 and 14. The power supply cable must be channeled separately from other cables. The supply voltage is electrically isolated. Supply voltage: 10-30VDC, max 6W

Ax 6W

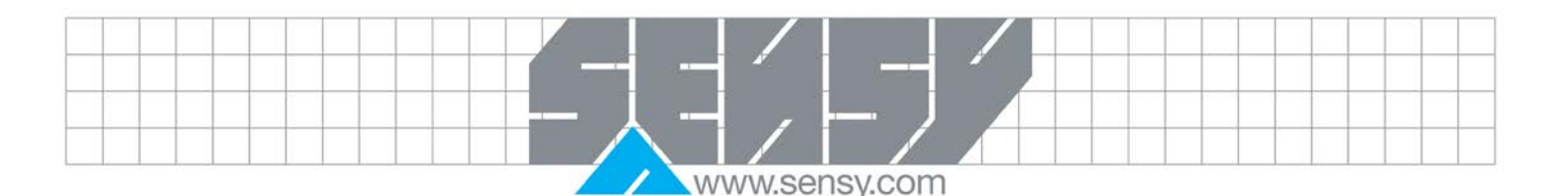

## 3.3.2. Load cells connection

The load cell cable must not be channeled with other cables, but must follow their own path. The supply voltage of the cells is 4VDC and is protected by a temporary short circuit. The measuring range of the instrument involves the use of load cells with a sensitivity of up to 3.9mV/V. The load cell cable must be connected to the terminal 1÷5 for channel 2 and the terminal 6÷10 for channel 1. Connect the shield to the relative cell clamp.

The instrument is designed for the connection of double bridge load cell (redundant), with acquisition of the dual-channel signal. If the load cell cable involves the use of remote sense, connect these wires with the load cell power supply wires.

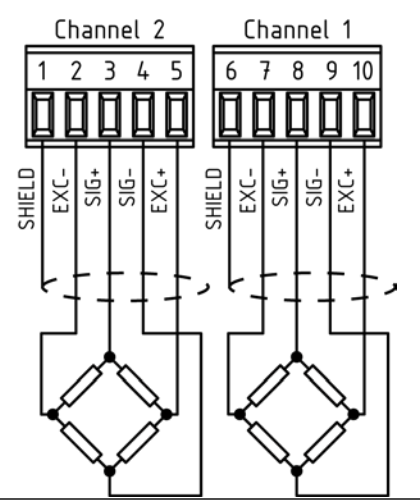

# 3.3.3. Relay output connection

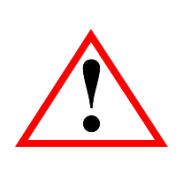

To meet the safety requirements the pre-alarm and locking outputs are both obtained with 2 relays in series, driven by two microcontrollers. The series connection is made inside the instrument, in such a way that they are available on the terminal contacts for the loads of pre-alarm and lock. The contacts of the relays used are normally open and are closed during normal operation in the absence of the alarm.

#### 3.3.3.1. Wiring diagram for the installer

| NUM. | TERMINAL LOCKOUT 14P PITCH 5:08 |
|------|---------------------------------|
| 3    | Prealarm Contact                |
| 7    | Prealarm Contact                |
| 4    | Lockout Contact                 |
| 12   | Lockout Contact                 |

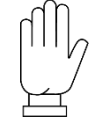

The prealarm and lockout circuits use a supply voltage different from the supply voltage of the load limiter.

The prealarm and lockout circuits must be correctly wired before powering the load limiter.

| Observe the safety contacts (24 or 48VDC/VAC, 2A)<br>In the case of a voltage of 24V, the load should have a maximum impedance of $1k\Omega$ and a power of                                                                               | RELAYS JUMPER                                                                     |                                                                                |                                                        |
|----------------------------------------------------------------------------------------------------|-----------------------------------------------------------------------------------|--------------------------------------------------------------------------------|--------------------------------------------------------|
| <ul> <li>0.5W.</li> <li>In the case of a voltage of 48 V the load must have an impedance up to 3kΩ</li> <li>The instrument must be configured ac contacts: either 24 or 48V. When using 24 With 48V the jumper must be opened.</li> </ul> | and a minimum power o<br>cording to the voltage<br>4V the jumpers must be o       | of 0.7W PREALAR                                                                | +10÷30 Vdc<br>GND<br>LOCKOUT                           |
| The environment where th<br>and electrical noise caused<br>to avoid that they affect th                                                                                                    | e apparatus is installed<br>d by the machines prese<br>e typical signals of an el | can normally be subject<br>ent, then it is good to ado<br>lectronic apparatus. | to strong magnetic fields<br>pt the normal precautions |
|                                                                                                    |                                                                                   |                                                                                |                                                        |

|  | VVV | V VV., | 301 | 13 y. |  |
|--|-----|--------|-----|-------|--|
|  |     |        |     |       |  |

|      | 3.3.3.2. Internal wiring diagram |
|------|----------------------------------|
| NUM. | 14P TERMINAL STRIP PITCH 5.08    |
| 1    | RP2 Prealarm Relay channel 2 COM |
| 2    | RP2 Prealarm Relay channel 2 NC  |
| 3    | RP2 Prealarm Relay channel 2 NO  |
| 4    | RB2 Lockout Relay channel 2 COM  |
| 5    | RB2 Lockout Relay channel 2 NC   |
| 6    | RB2 Lockout Relay channel 2 NO   |
| 7    | RP1 Prealarm Relay channel 1 COM |
| 8    | RP1 Prealarm Relay channel 1 NC  |
| 9    | RP1 Prealarm Relay channel 1 NO  |

- 10 RB1 Lockout Relay channel 1 COM
- 11 RB1 Lockout Relay channel 1 NC
- 12 RB1 Lockout Relay channel 1 NO

3.4. Connecting optional analog outputs

The analog outputs are located on the optional boards positioned on the right of the base board (SAFETY-BOY).

The operation range provided is 4 to 20mA. The maximum load is  $300\Omega$ .

To realize the connection, use a shielded cable, taking care to connect only one of the two ends to the terminal 3 or 6 (screen), to the terminal lockout used for the connection of the load cells.

To make the connection use an appropriate shielded cable as short as possible and separated from the power cables.

| NUM. | <u>TERMINAL STRIP 3P PITCH 5:08</u> |
|------|-------------------------------------|
| 1    | +mA Analog Output 2                 |
| 2    |                                     |
| 3    | GND Analog Output 2                 |
| 4    | +mA Analog Output 1                 |
| 5    |                                     |

6 GND Analog Output 1

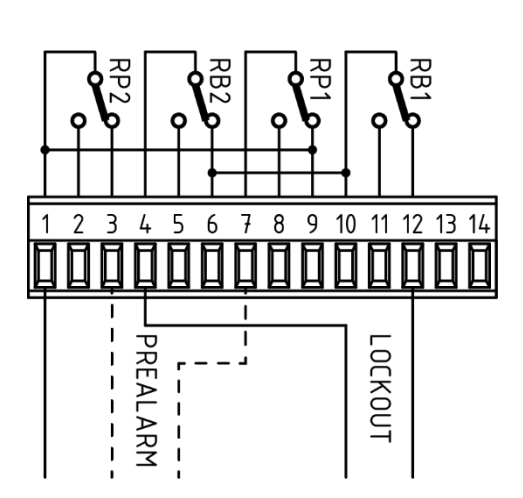

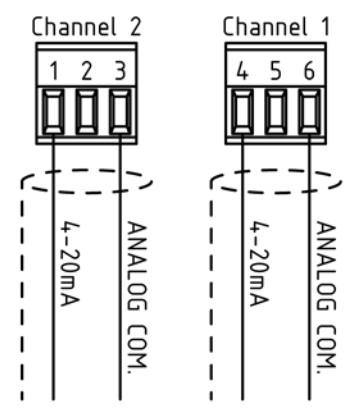

Cable shield connected to Pin 1 and 6 of the load cells terminals

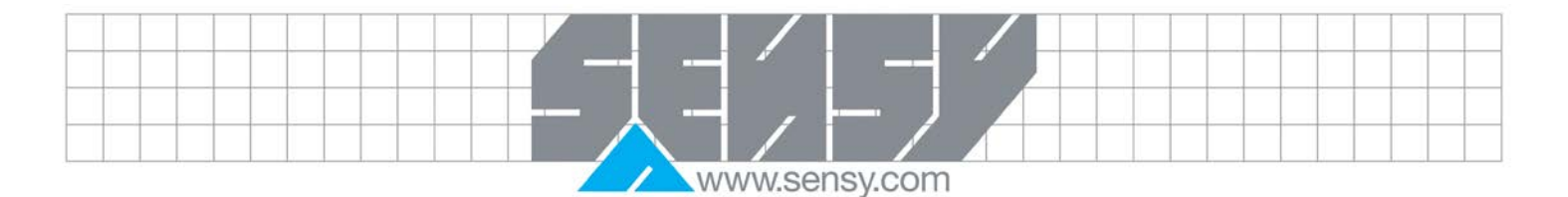

## 4. INSTRUMENT FRONT PANEL

The SAFETY-BOY is equipped with a 4-digit display, 4 status LED relay and 4 keys. In this operating mode the display shows the weight.

The set-up parameters are easily accessed and modified through the use of the 4 front buttons used to select, edit, confirm and save the new settings.

## 4.1. Display

In the programming procedure, the display shows the sequence of parameters and their values that allow the operator to configure the instrument.

4.2. Use of the keys

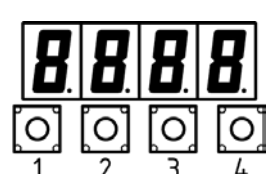

The instrument is programmed by 4 keys located below the display. Since there is no identification on the board, to facilitate the user, on this manual, the keys are identified by numbers from 1 to 4 from left to right.

During the programming procedures pay attention to any temperatures above 50°C which may occur near the keys and to any voltages which may occur on the electronic board. The voltages do not usually exceed 30VDC.

| NUM. | FUNCTION KEY IN SET-UP MENU                                 | NUM. | <u>SET-UP PARAMETERS</u>                                                                                     |
|------|-------------------------------------------------------------|------|----------------------------------------------------------------------------------------------------|
| 1    | Back to the previous menu.                                  | 1    | Increase the blinking digit / select the previous value.                                                     |
| 2    | Go to the next menu.                                        | 2    | Decrease the blinking digit / select the next value.                                                         |
| 3    | Exit the Set-up menu/Go back to upper level.                | 3    | Select the next digit. If the blinking digit is the last on the right go back to the firs digit on the left. |
| 4    | Enter the menu/Enter the set-up/confirm selected parameters | 4    | Confirm and save the value set                                                                               |

To exit and save the changed data, press the Key 3 until the indicator returns to the operating mode.

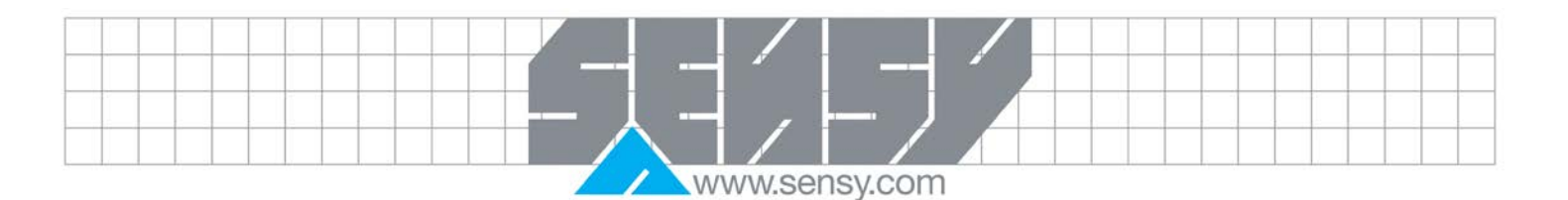

# 5. DISPLAY INDICATIONS

The display check is done when switching the instrument on. Then it appears an identification code of the software and its version. It is important to communicate this code in case of request for assistance. If during the ignition of the instrument the operating alarm are not recognized, a contacts initial test is done

During this phase, the relays are energized to verify proper operation. The test of the contacts is run in 4 phases:

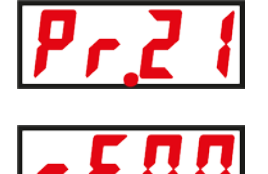

- 1. Check the condition of the opening of the contacts.
- 2. Check the prealarm contact closure referred to the MICRO 1, and the alarm contact referred to the micro 2.
- 3. Control the operation of the "watchdog", during this phase the closed contacts at point 2 are opened for a short period.
- 4. Check the closure of the alarm contact referred to the micro-1 and the prealarm contact referred to the micro-2.

## 5.1. Reporting errors

In this operating mode, the display may report the following error codes.

Normally, the display indicates current measure of the load cells. In this condition, you can start a procedure for programming the instrument.

# 5.1.1. Weight not valid when switching ON

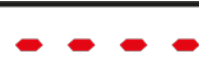

At switching on, before the acquisition of the signal and awaiting the execution of the automatic zero weight, the display shows a message of invalid weight.

# 5.1.2. Reporting of overload

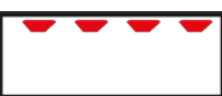

When the gross weight exceeds by more than 9 divisions the maximum capacity of the weighing system, or when the weight value is greater than the maximum value displayable, the screen displays this message.

# 5.1.3. Underweight reporting

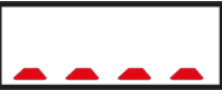

When the gross weight is negative and greater than 4 digits, the screen displays this message of underweight.

<u>5.2. Alarms</u>

| ALARM                                                                                                    | DISPLAY         | <u>RELAY</u><br>ACTION |   |
|----------------------------------------------------------------------------------------------------|-----------------|------------------------|---|
| Load cell connection missing: The last displayed digit identifies the load cell channel reference. If the error occurs on both channels, the error displayed first is the one referred to channel 1.                                                                                                    | n[0,1           | Prealarm<br>Lockout    | + |
| Wrong load cell connection: The last displayed digit identifies the load cell channel reference. If the error occurs on both channels, the error displayed first is the one referred to channel 1.                                                                                                    | <b>E.C D.</b> ( | Prealarm<br>Lockout    | + |
| Load cell signal out of negative range: The signal of the load cells is lower<br>than -3.9mV/V, probably due to a connection error. The last displayed digit<br>identifies the load cell channel reference. If the error occurs on both<br>channels, the error displayed first is the one referred to channel 1. | L.5 ( 1         | Prealarm<br>Lockout    | + |
|                                                                                                    |                 |                        |   |

| ALARM                                                                                                    | DISPLAY                                 | <u>RELAY</u><br>ACTION         |                     |
|----------------------------------------------------------------------------------------------------|-----------------------------------------|--------------------------------|---------------------|
| Load cell signal out of positive range: The signal of the load cells is higher<br>than +3.9mV / V, probably due to a connection error. The last displayed digit<br>identifies the load cell channel reference. If the error occurs on both<br>channels, the error displayed first is the one referred to channel 1.                                                                                                    | H.5 ( 1                                 | Prealarm<br>Lockout            | +                   |
| Faulty relay contact: The instrument monitors the voltages on the relay contacts continuously. In case of non-closure or opening of the contacts you receive this alarm.                                                                                                    | Er EL                                   | Prealarm<br>Lockout *          | +                   |
| Faulty watchdog: When swithched on, the instrument checks the proper functioning of the "watchdog" signal. If an error occurs, you receive this alarm.                                                                                                    |                                         | Prealarm<br>Lockout *          | +                   |
| Unprogrammed prealarm threshold                                                                                                    | No message                              | Prealarm                       |                     |
| Unprogrammed lockout threshold                                                                                                    | No message                              | Prealarm<br>Lockout            | +                   |
| Weight difference between the channels: The load cells weight signal does<br>not match. If there is a difference higher than the programmed weight value<br>you receive this alarm.                                                                                                    | <b>d</b> 1FF                            | Prealarm<br>Lockout *          | +                   |
| Internal fault: Channels connection missing.<br>The microcontroller communication between the 2 channels is absent.                                                                                                    |                                         | Prealarm<br>Lockout *          | +                   |
| Internal fault: Hardware.<br>Internal voltage levels out of range or intervention of the watchdog                                                                                                    |                                         | Prealarm<br>Lockout *          | +                   |
| Internal fault: Missing load cells signal acquisition.<br>In this case there is a system fault signal acquisition. The last displayed digit<br>identifies the load cell channel reference. If the error occurs on both<br>channels, the error displayed first is the one referred to channel 1                                                                                                    | E,R.d. 1                                | Prealarm<br>Lockout            | +                   |
| Internal fault: Memory set-up parameters.<br>The control system of the data stored in the memory found an error.                                                                                                    | ЕЛЕЛ                                    | Prealarm<br>Lockout            | +                   |
| Weight calibration missing: This message indicates that calibration is missing. To eliminate this message, perform the calibration procedure as described in the next pages of this manual. This message appears after the reset of the instrument parameters.                                                                                                    | <u>n[RL</u> ]                           |                                |                     |
| CAUTION: To meet safety requirements, alarms marked with the condition that caused the alarm is no longer detectable. The remove power to the instrument.                                                                                                    | ne * symbol, rei<br>o restore operat    | main active e<br>iion, you mu: | even if<br>st first |
| <ul> <li>5.3. Viewing, zeroing weight</li> <li>After being calibrated, at power on the display shows the current weight.</li> <li>5.3.1. Weight visualization of the second weighing channel</li> <li>Press and hold for 3 seconds the Key 3 to display the weight of the second chweight value of the cell channel 2 is "flashing", to be distinguished from the weight of the first cell channel. To return to display cell channel 1, press and Key for 3 seconds.</li> </ul> | annel. The<br>eight value<br>hold the 3 | 23<br>23<br>3 Sec.             |                     |

MA-SAFETY-BOY\_EN.docx

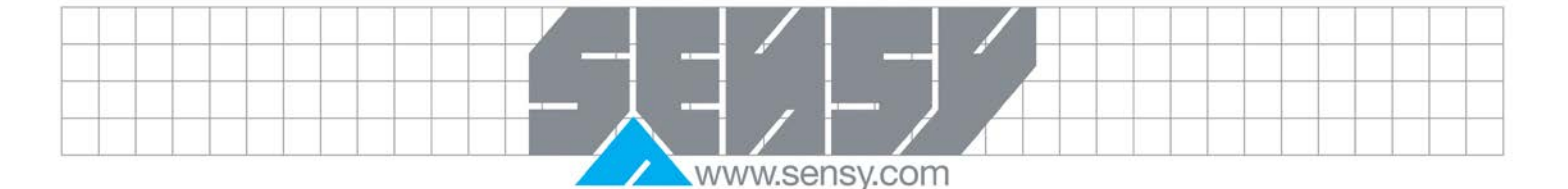

## 6. CONFIGURATION

## 6.1. General

All functions of the SAFETY-BOY can be activated and modified by accessing a simple setup menu. All settings selected or activated remain stored even after switching off the unit.

The SAFETY-BOY is preconfigured with a default setting. On the following pages are shown the "Default" values of each parameter. With the first installation in the field, changes are necessary to obtain a correct indication of the displayed weight.

The settings of the setup menu can be changed using the 4 front buttons.

The setup parameters are grouped into a number of main menus.

To access the setup menu press simultaneously for 3 seconds, the keys 4 and 1. The display shows the message **Cons** which is the first main menu. Use buttons 1 and 2 to select the menu you want to change. Press the 4 key to enter the selected menu.

| select the menu you want to change. Press the 4 key to enter the selected menu. |                                                             |             |                                                                                                    |  |  |
|---------------------------------------------------------------------------------|-------------------------------------------------------------|-------------|----------------------------------------------------------------------------------------------------|--|--|
| <u>NUM.</u>                                                                     | FUNCTION KEY IN SET-UP MENU                                 | <u>NUM.</u> | FUNCTION KEY IN SET-UP<br>PARAMETERS                                                                               |  |  |
| 1                                                                               | Back to the previous menu.                                  | 1           | Increase the blinking digit / select the previous value.                                                           |  |  |
| 2                                                                               | Go to the next menu.                                        | 2           | Decrease the blinking digit / select the next value.                                                               |  |  |
| 3                                                                               | Exit the Set-up menu/Go back to upper level.                | 3           | Select the next digit. If the blinking digit is<br>the last on the right go back to the firs digit<br>on the left. |  |  |
| 4                                                                               | Enter the menu/Enter the set-up/confirm selected parameters | 4           | Confirm and save the value set                                                                                     |  |  |

Note: To exit and save the changed data, press Key 3 until the unit returns to the operating mode.

٨

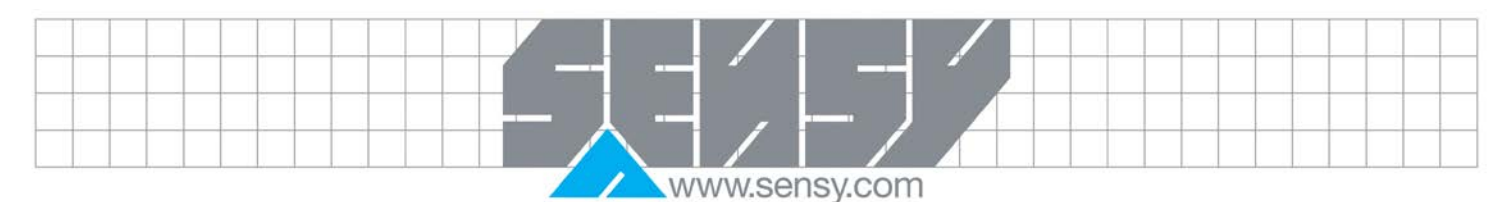

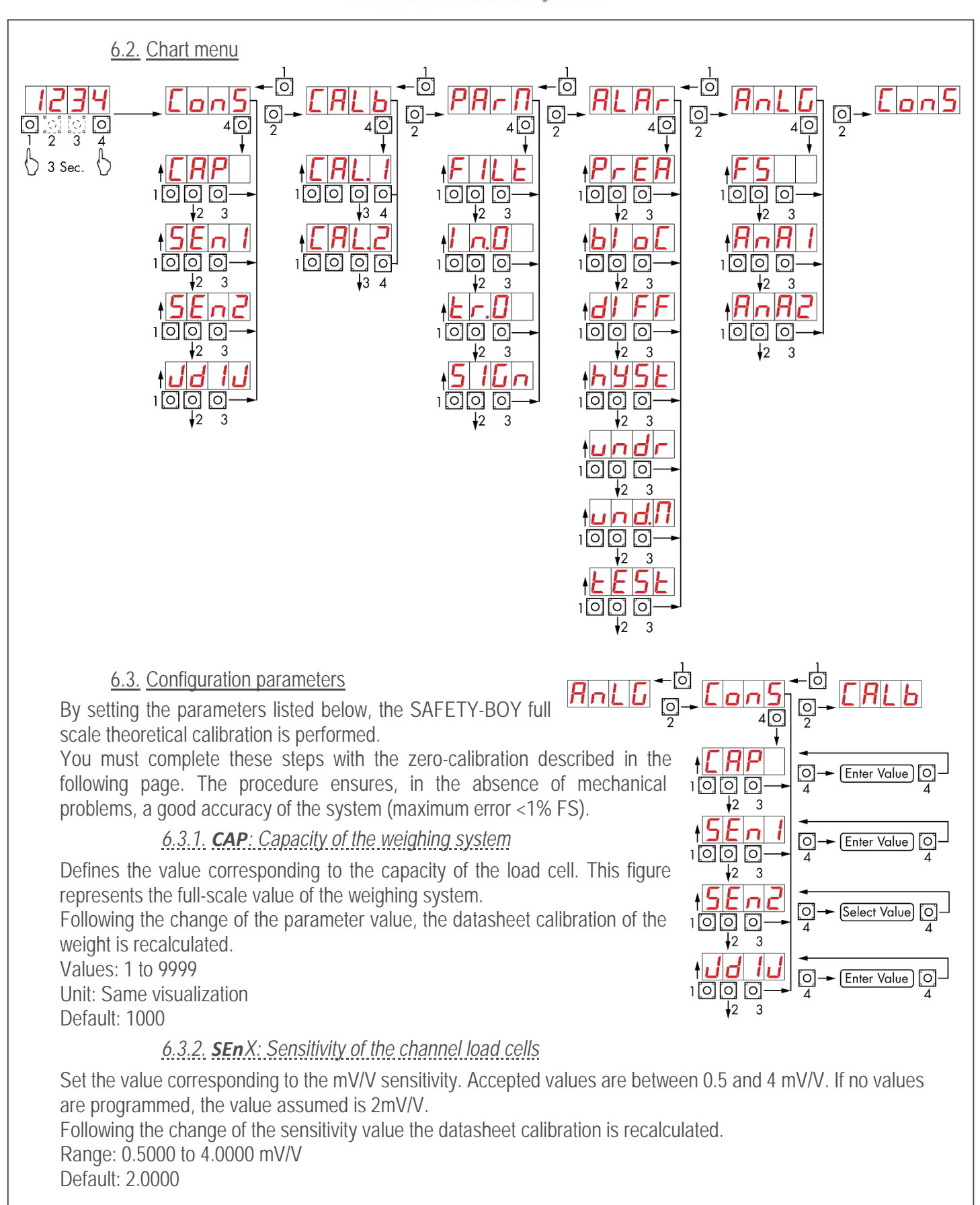

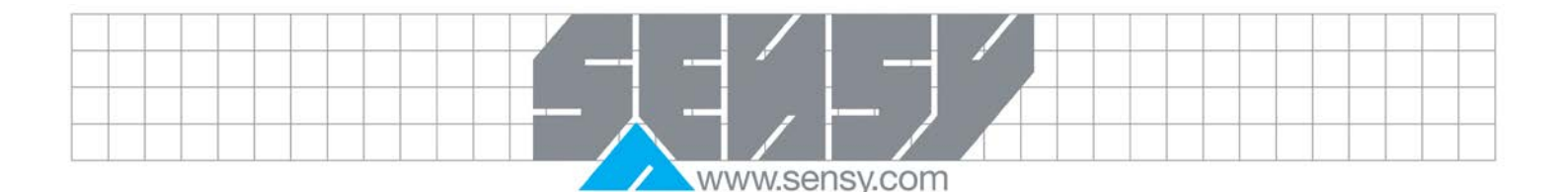

## 6.3.3. JdIJ: Division value

The relationship between the flow rate of the system and the MEASUREMENT unit represents the resolution of the system (number of divisions).

Following the change of the flow rate, the division value is automatically selected to the best of 5000 divisions. Following the change of the division value, if not changed the capacity of the system, the datasheet calibration is recalculated.

6.4. Calibration

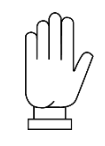

CAUTION: At switching off without exiting the set-up menu, all the programming done is not saved.

Note. In case the system gives linearity error after calibration, it is necessary to check that the weighing system is free of any mechanical constrains.

-[0]

ERI

ER

Õ

0

[0]

[0]

0

0

Zero Cal

Load Weight

Enter Value

Zero Cal

Load Weight

Enter Value

The calibration method described herein must be performed with the use of sample weight and/or pre-weighed product. Before proceeding with the scale calibration always perform the zero calibration.

During calibration the display shows the weight intermittently with the word CaL. During linearization the display shows the weight intermittently with the word LinN, where N is displayed instead of the number of linearization point to be set (from 1 to 5 linearization points).

# 6.4.1. Zero calibration

Run the operation with the scale empty (including the fix tare) and with the weight stable. The zero point of the system is done by pressing the 1 key.

The displayed weight is reset and the display shows CaL alternatively to 0. You can repeat this operation several times.

# 6.4.2. Full scale calibration

Before doing this, put the dead loads on the scale and wait for the stabilization. The display shows a weight value.

Press the 2 key to adjust the weight. The display shows 0000 with the first digit blinking.

Use Keys 1, 2 and 3 to set the weight. Once you have set the weight value, press Key 4. The display shows Cal alternatively with the weight value. Press again Key 4 to return to the main menu.

If the entered value is greater than the resolution of the instrument, the weight is not accepted and the display shows an error message.

It's always possible to repeat the full-scale calibration.

www.sensy.com

## 6.5. Weighing parameters

The parameters included in this menu allow to adjust the timing of the display update, the acquisition and the visualization of the load cell signal.

# 6.5.1. FILt: Weight filter

| VALUE | ADC UPDATE | <u>RESPONSE</u> | This  |
|-------|------------|-----------------|-------|
| 0     | 16,7Hz     | 3               | refre |
| 1     | 16,7Hz     | 2,5             | disp  |
| 2     | 12,5Hz     | 1,5             | outp  |
| 3     | 12,5Hz     | 1               | Low   |
| 4     | 10Hz       | 0,7             | spe   |
| 5     | 10Hz       | 0,55            | refre |
| 6     | 8,3Hz      | 0,4             | High  |
| 7     | 6,2Hz      | 0,35            | Slov  |
| 8     | 6,2Hz      | 0,3             | refre |
| 9     | 4Hz        | 0,25            | Def   |

s parameter adjusts the esh speed of the play and the analog put. v values of the filter

ed up the display esh.

h values of the filter w down the display esh. ault: 5

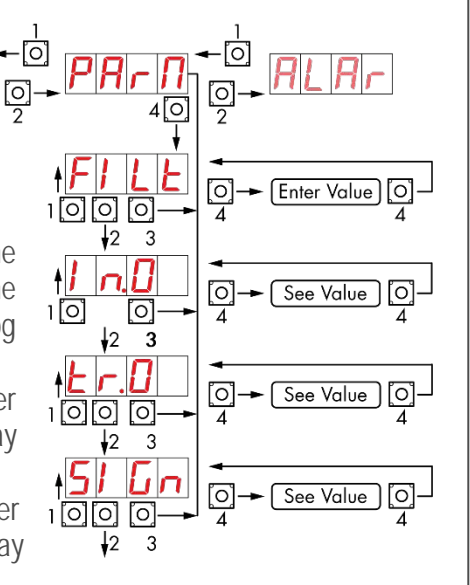

# 6.5.2. In.O: Autozero at power on

This parameter defines the maximum resettable weight upon power on.

This operation corresponds to a zero calibration of the system and is executed only if the weight is stable and below the set value.

Value from 0 to the value of the CAP parameter.

Default: 0

# 6.5.3. tr.O: Zero tracking

2 div/sec

| VALUE | <u>CHANGE</u> | This function allows a momentary zero calibration compensating the eventual    |
|-------|---------------|--------------------------------------------------------------------------------|
| 0     | Control OFF   | temperature drift of the weight. At power off, it automatically returns to the |
| 1     | 0,5 div/sec   | previous calibration.                                                          |
| 2     | 1 div/sec     | The maximum weight resettable by this parameter is 2% of the range of the      |
| 2     | 2 div/soc     | system.                                                                        |

To disable this feature, use the value 0. 3 div/sec Default: 0

# 6.5.4. SIGn: Load cell signal test

The signal from the load cells is given in mV/V with 2 decimals of resolution.

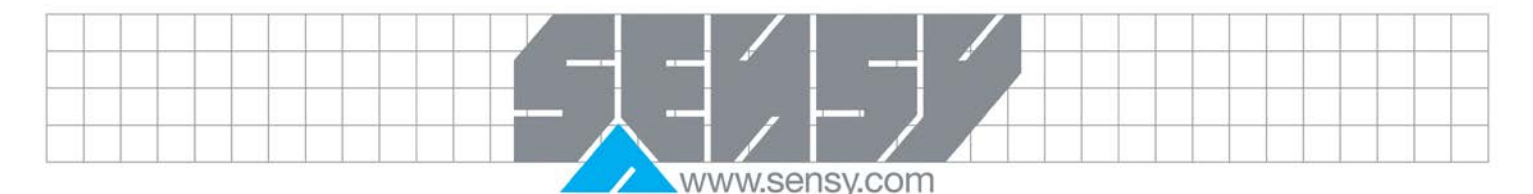

#### 6.6. Alarm parameters

#### 6.6.1. Prealarm threshold

The load threshold is expressed in absolute value. When the load reaches this threshold, the contact opens for prealarm. Values: 1 to 9999 Unit: Same visualization Default: 1000

## 6.6.2. BIoC: Lockout threshold

The load threshold is expressed in absolute value. When the load reaches this threshold, the lockout contact opens. Values: 1 to 9999

Unit: Same visualization Default: 1000

## 6.6.3. diff: Max load difference between two channels

The load values detected by the 2 acquisition channels are continuously compared by 2 microcontrollers exchanging the values acquired. This parameter represents the maximum deviation between the two values (parameter is expressed as "weight"): when the difference is higher the alarm is activated. You cannot program this parameter to 0.

Values: 1 to 9999 Unit: Same visualization Default: 1000

## 6.6.4. hySt: Setpoint hysteresis for block and prealarm

Setting the setpoint hysteresis value of the prealarm and lockout relay, with respect to the setpoint value. In the case of a parameter programmed at 0, a fixed hysteresis corresponding to 2 divisions is applied. Values: from 0 to CAP

Default: 0

# 6.6.5. undr: Block setpoint for negative load

Load setpoint as a percentage with a decimal, with respect to the capacity of the weighing system or with respect to the value of the block setpoint. The operating mode can be selected using the appropriate und.N parameter. When the negative load reaches this value, the block contact opens. Values from 0 to 100

Default:0

## 6.6.6. und.N: Use of the block setpoint for negative loading

Selecting the mode of use of the negative load setpoint. The percentage load setpoint can refer to the capacity of the weighing system or the value of the block setpoint.

## 6.6.7. tEst: Contact autotest

In addition to the contacts lockout test carried out continuously by the instrument, this process is done with an automatic contacts test. The relays are opened and closed in sequence and the voltage of each contact is measured. At the end of the sequence a message is displayed:

#### PASS Test OK

Incorrect functioning FAIL

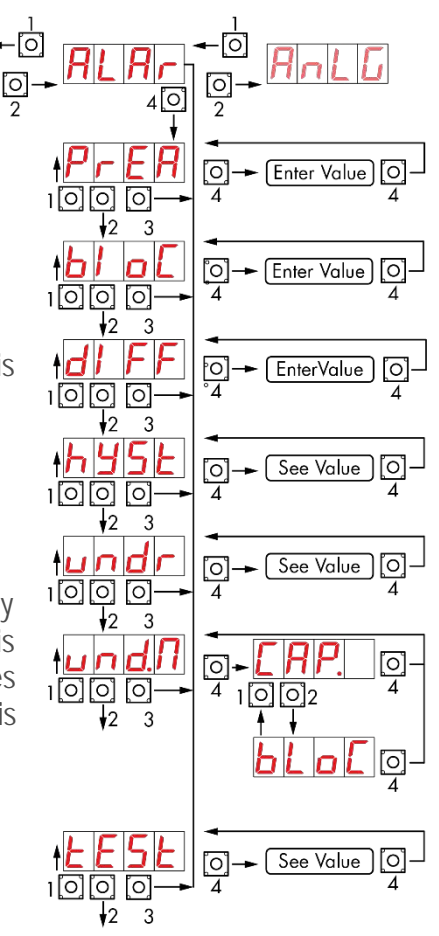

0

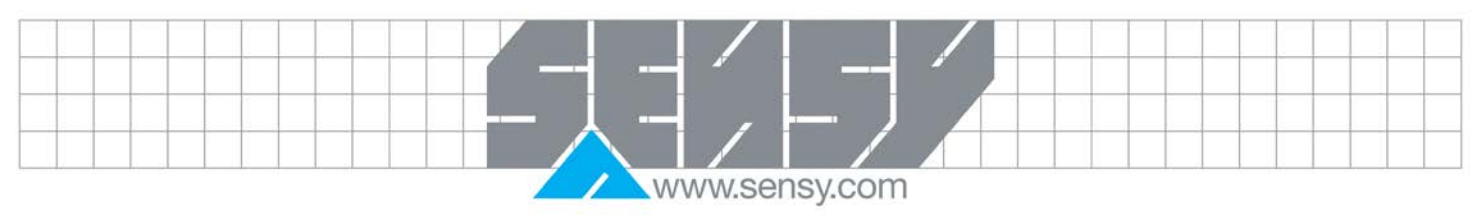

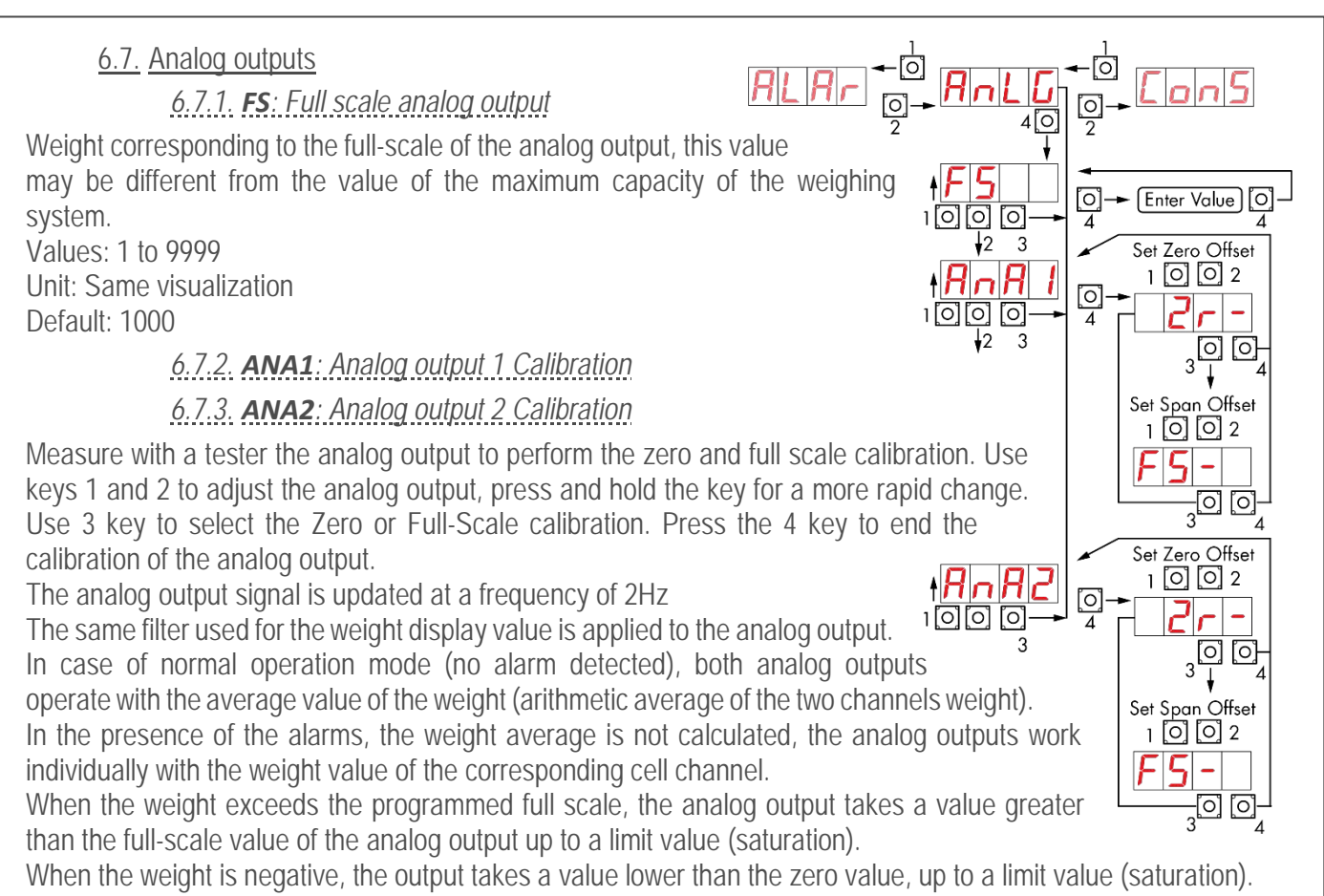

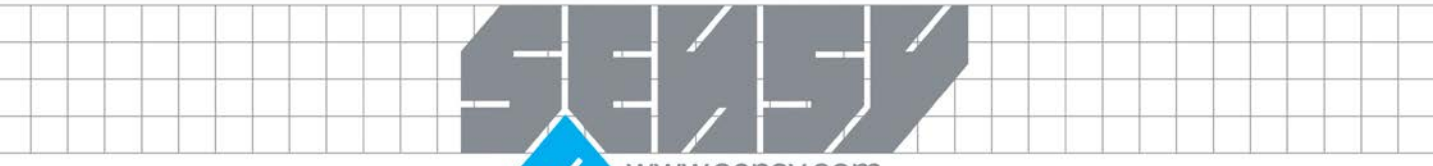

www.sensy.com

## 7. EU DECALARATION OF CONFORMITY

We, SENSY SA, certify that the DoC issued under our sole responsibility and belongs to the following product:

Apparatus model/Product:

SAFETY-BOYOEM, SAFETY-BOY24, SAFETY-BOY

Type:

Weighing instrument

The object of the declaration described above used as indicated in the installation manual and use, is in conformity with the relevant Union harmonized legislation:

Machinery Directive 2006/42/EU and subsequent amendments The following harmonized standards and technical specification have been applied: EN 13849-1:2008 EN 13849-2:2008

Directive EMC 2014/30/EU Electromagnetic Compatibility The following harmonized standards and technical specification have been applied: EN 61000-6-2:2005 EN 61000-6-3:2007 + A1 2011

Directive LVD 2014/35/EU Low Voltage Directive The following harmonized standards and technical specification have been applied: EN 61010-1:2011

Date : May 31st 2018

JM Gillet Production Manager

SENSY S.A. Z.I. de Jumet - Allée Centrale BE - 6040 JUMET Phone : +32 71 25.82.00 Fax : +32 71 37.09.11 Website : http:// www.sensy.com

MA-SAFETY-BOY\_EN.docx